## 移动门户操作说明

 移动门户首页上方导航栏有校内码、充值、一卡通、我的待办四个功能,其中"校内码"、 "充值"分别对应了校园卡支付和充值功能,通过"一卡通"可进入一卡通服务平台, "我的待办"是推送的需要你审批或确认的流程信息。

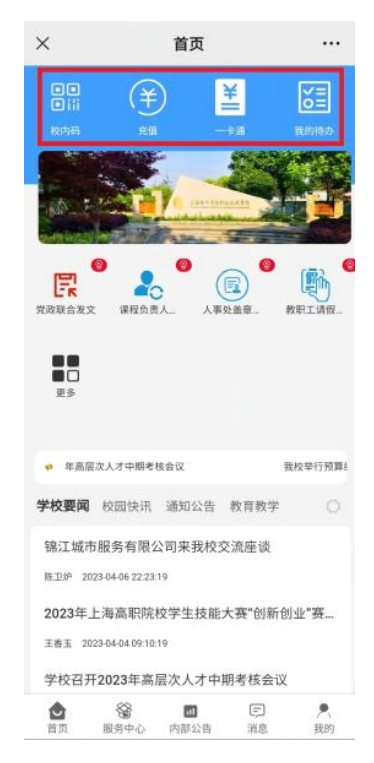

 首页中间部分是个人常用的服务列表,此列表中的内容可以根据个人需求通过"更多" 图标或者通过首页底部导航栏的"服务中心"到"我的服务"-"管理"去添加或删除服务。

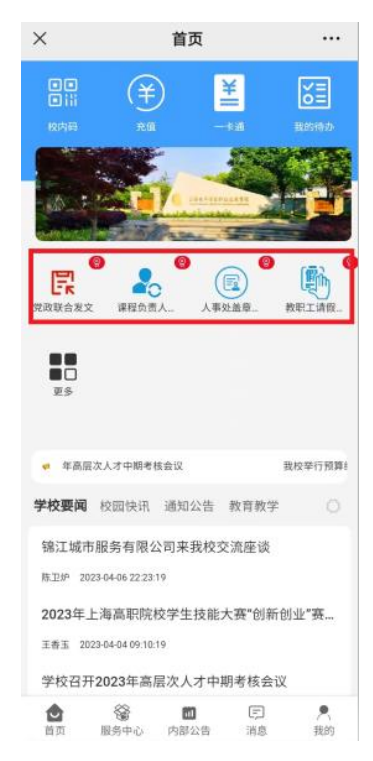

若所需服务不在首页的服务列表中,可通过首页底部导航栏的"服务中心",进入后能看到 所有的详细分类的各部门业务申请流程,各位师生可以根据个人需求通过关键字搜索快速找 到所需部门的业务流程进行相关申请操作。

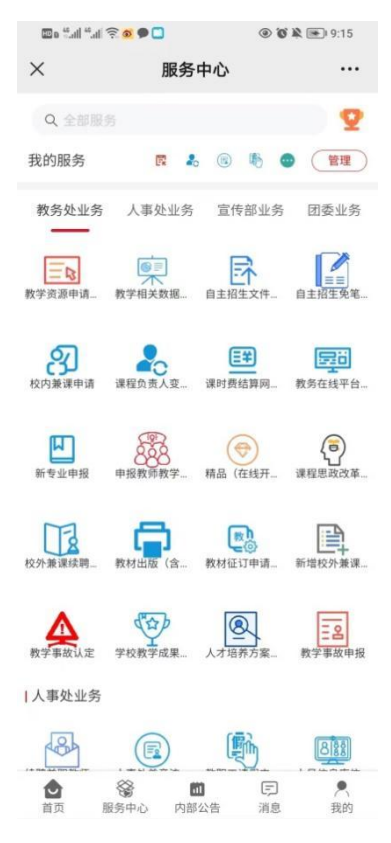

**3.** 服务列表下方是学校要闻,校园快讯,通知公告和教育教学四个栏目,对应的是学校网站首页的相关信息。

| <br>CUTE<br>CUTE |                                                                                                    | ×                                                                                           | 首页                   |             |               |
|----------------------------------------------------------------------------------------------------|----------------------------------------------------------------------------------------------------|---------------------------------------------------------------------------------------------|----------------------|-------------|---------------|
|                                                                                                    | ・              ・              ・              ・              ・              ・              ・              ・              ・              ・              ・              ・              ・              ・              ・               ・              ・              ・              ・              ・              ・              ・              ・              ・              ・              ・              ・              ・              ・              ・              ・              ・              ・              ・              ・              ・              ・              ・              ・              ・              ・              ・              ・              ・              ・              ・              ・              ・                 ・               ・               ・               ・               ・               ・ |                                                                                             | ÷<br>nii             | ¥II         | Kennado.      |
| ・ 年高度次人才中期考核会议   数校年行預算   学校要词 校园快讯 通知公告 教育教学   第江城市服务有限公司来我校交流座谈   店里が 2023-04-06 22:23:19   2023年上海高职院校学生技能大赛*创新创业*赛   王書玉 2023-04-04 09:10:19                                                                                                    | * 年高原次人才中期考核会议 我校举行预算  学校要闻 校园快讯 通知公告 教育教学 ○ 锦江城市服务有限公司来我校交流座谈  席正序 2023-04-06 22 23:19 2023年上海高职院校学生技能大赛"创新创业"赛 王書玉 2023-04-04 09:10:19 学校召开2023年高层次人才中期考核会议                                                                                                    | 2<br>党政联合发文                                                                                 | ◎<br>课程负责人           | ()<br>人事处盖章 | 教职工请假         |
| 学校要词         校园快讯         通知公告         教育教学         ○           锦江城市服务有限公司来我校交流座谈                                                                                                    | 学校要词         校园快讯         通知公告         教育教学         ○           锦江城市服务有限公司来我校交流座谈                                                                                                    | ■ □<br>25                                                                                   |                      |             |               |
| 锦江城市服务有限公司来我校交流座谈<br>h 亚 JP 2023-04-06 22 23:19<br>2023年上海高职院校学生技能大赛"创新创业"赛<br>王者玉 2023-04-04 09:10:19                                                                                                    | 锦江城市服务有限公司来我校交流座谈<br>hTLP 202304062223:19<br>2023年上海高职院校学生技能大赛"创新创业"赛<br>IFAI 2023040409:10:19<br>学校召开2023年高层次人才中期考核会议                                                                                                    | ● □<br>更多<br>♥ 年高层次                                                                         | 人才中期考核会议             |             | 我校举行预算:       |
|                                                                                                    | 学校召开2023年高层次人才中期考核会议                                                                                                    | ●<br>●<br>●<br>●<br>●<br>●<br>●<br>●<br>●<br>●<br>●<br>●<br>●<br>●<br>●<br>●<br>●<br>●<br>● | 人才中期考核会议<br>咬四快讯 通知公 | 告 教育教学      | 我校辛行预算<br>2 ○ |

4. 首页底部的"内部公告"对应的是 PC 端的"校园综合服务平台"中的"通知公告",可

在不进入"校园综合服务平台"也能方便看到"通知公告"中的各种通知。

|         | a 46.all 46.all 🔶 🚳 | •          | •          | 🖹 🎘 🗐 I 11:03         |
|---------|---------------------|------------|------------|-----------------------|
| ×       |                     | 新闻通        | 鱼知         |                       |
| <       | 上海                  | 电子信息耶      | 只业技术学      | 院                     |
| 通知      | 公告                  |            |            | 更多                    |
|         | 学院                  | ð.         | 部门         |                       |
| ¢       | 关于举办上海              | 电子信息职      | 业技术学院      | "青春激                  |
| ÷       | ¢于开展2023            | 年上海高校      | 廉洁教育系      | 2023-04-06<br>列活动的    |
|         |                     |            |            | 2023-04-03            |
| 2       | 022-2023学           | 年第二学期      | 第七周会议流     | 舌动安排                  |
| L       | 上海电子信息              | 职业技术学      | 院关于开展2     | 2023-04-02<br>2023年"… |
|         |                     |            |            | 2023-03-31            |
| ¥       | 中电信职院工              | (2023) 4   | 号 关于印发     | 《中国教                  |
|         |                     |            |            | 2023-03-31            |
| îř      | 中电信职院(              | 2023〕24号   | 关于印发。      | 《2023 年<br>2023-03-30 |
|         |                     |            |            |                       |
|         |                     |            |            |                       |
|         |                     |            |            |                       |
|         |                     |            |            |                       |
|         |                     |            |            |                       |
| [<br>通知 | <b>〕</b><br>1公告     | BB<br>能的待办 | ()<br>应用入口 | 2 我的                  |
|         |                     |            |            |                       |

5. 通过首页底部导航栏"消息"按钮可以查看其他部门推送的消息。

| ×              |                  | 消息               |     |    |                |
|----------------|------------------|------------------|-----|----|----------------|
| 消息             |                  |                  |     | 11 | 88             |
| Q 21           |                  |                  |     |    |                |
| 已读             |                  |                  |     |    | $\sim$         |
|                |                  |                  |     |    |                |
|                |                  |                  |     |    |                |
|                |                  |                  |     |    |                |
|                |                  |                  |     |    |                |
|                |                  |                  |     |    |                |
|                |                  |                  |     |    |                |
|                |                  |                  |     |    |                |
|                |                  |                  |     |    |                |
|                |                  |                  |     |    |                |
|                |                  |                  |     |    |                |
| <b>會</b><br>首页 | <b>發</b><br>服务中心 | <b>節</b><br>内部公告 | 同消息 | ,  | <b>戶</b><br>既的 |
|                |                  |                  |     |    |                |

6. 由于目前为测试阶段,因此希望大家能够积极提供问题反馈,可以通过首页底部导航栏"我的"-"意见反馈"将碰到的问题反馈给我们。

| t≣ e ≝.ıll ".         | 111 <del>(</del> <b>0</b> | 8:24 💽 🕲    |
|-----------------------|---------------------------|-------------|
| ×                     | 会员中心                      |             |
| く 返回                  | 意见反馈                      |             |
| 反馈内容*<br>我们非*<br>我们不能 | 常重视您给我们提出的宝<br>斯完善平台,谢谢!  | 贵意见, 这将帮助   |
| 联系方式                  | 请留下你的手机号或者                | 0/200<br>邮箱 |
|                       |                           |             |
|                       |                           |             |
|                       |                           |             |
|                       |                           |             |
|                       | 提父                        |             |

7. 通过"我的"-"设置"可以退出登录。

| <b>D</b> : <b>1</b> * 1 ? |      |  |
|---------------------------|------|--|
| Х                         | 会员中心 |  |
| 〈返回                       | 系统设置 |  |
|                           | 退出登录 |  |